【TCU Storage:利用申請手順】

TCU ストレージ利用申請の手順を解説します。以下を参考にして「グループ申請」をお こなってください。

## グループ申請

1. ポータルサイトから「グループ申請」 手続きをおこないます。「メニュー」を押します。

| 東京都市大学<br>TOKYO CITY UNIVERSITY |                  | 2019年02月05日(火) 09:11 | ログアウト       |
|---------------------------------|------------------|----------------------|-------------|
|                                 | <u>▼ 100 266</u> | 文書ライブラリ リンク集         | <u>x=1-</u> |

2. 「申請システム」を押してから、「グループ申請」を押します。

| TOKYO CITY UNIVERSITY                                                                                        |                                              | 2019年02月05日(火) 09:08 | ログアウ |
|----------------------------------------------------------------------------------------------------|----------------------------------------------|----------------------|------|
|                                                                                                    | <u>▼                                    </u> | 文書ライブラリ リンク集         | 間じる  |
| カテゴリー                                                                                                    |                                              |                      | _    |
| ボータル                                                                                                    | システム管理                                       | 申請システム               |      |
| ×=                                                                                                    |                                              |                      |      |
| メニュー                                                                                                    | a                                            |                      |      |
| <mark>メニュー</mark><br>生わ想まモ<br>グループ申請(テスト中)<br>1 <del>C ロッドレス(初中街(フスト中)</del>                                 | ]                                            |                      |      |
| メニュー<br>生わ想まー<br>グループ申請(テスト中)<br>TC ロップレス(初中語 (アスト中)<br>SC 教育利用申請                                            | ]                                            |                      |      |
| メニュー           忘わ想ま元           グループ申請(テスト中)           1C ロッドレス付加申請(フスト中)           SC 教育利用申請<br>卒業後のメール転送手続き | ]                                            |                      |      |

3. 「新規申請」を押します。

| キャンパス  | ☑世田谷キャンバス      | □横浜キャンパス   | □ 等々カキャンパス |  |
|--------|----------------|------------|------------|--|
| 区分     | □新規 □変更        | □廃止        |            |  |
|        | ☑差戻し           | ☑申請中       | ☑ 申請中(差戻し) |  |
| 4.bes  | ☑受付中           | ☑ 受付中(差戻し) | ☑ 決済中      |  |
| 1/125  | ☑ 決済中 (所長)     | ☑処理中       | ☑ 承認済み     |  |
|        | □廃止済み          | □却下        |            |  |
|        | □共用Webサーバー系    | 川用申請       |            |  |
| 由時ガループ | □TCUストレージ利用    | 申請         |            |  |
| 中語クルーク | □CMS利用申請       |            |            |  |
|        | □YC Windowsグルー | プフォルダ利用申請  |            |  |
| 管理No   | -              |            |            |  |
| グループ名  |                |            |            |  |
| 申請者    | [              | 責任         | 者          |  |

4. 必要項目を入力していきます。「責任者」もグループの一員になる場合は、「登録ユーザー」欄に「責任者」で設定した TCU アカウント名を入力してください。

|          |                    |                                                                                                    | 新規由請                                                                          |  |  |
|----------|--------------------|----------------------------------------------------------------------------------------------------|-------------------------------------------------------------------------------|--|--|
|          | キャンパス<br>状態<br>申請者 | 世田谷キャンパス<br>新規申請中<br>都市 小太郎 kttoshi                                                                                                    | TCU アカウントを入力します。入力過程で<br>自動的にアカウントの有無を判定して氏<br>タトー 結CI ICU アカウントが表示される        |  |  |
| 責任者      |                    | kttoshi:都市 小太郎                                                                                                    | るこ一相に 100 アカリントか表示される<br>ので、マウスで選択してください。                                     |  |  |
|          | グループ種別<br>【必須項目】   | <ul> <li>→ 共用Webサーバー利用申請</li> <li>✓ TCUストレージ利用申請</li> <li>□ CMS利用申請</li> <li>□ YC Windowsグループフォルダ利用申請</li> <li>※YC Windowsグループフォルダは、YCの人だ</li> </ul> | 「TCU ストレージ利用申請」にチェック                                                          |  |  |
|          | グループ名<br>【必須項目】    | test_201902                                                                                                    |                                                                               |  |  |
| 申請<br>内容 | 申請理由<br>【必須項目】     | TCUストレージのテスト環境                                                                                                    | 「グループ名」は半角記<br>号/英数字のみです。                                                     |  |  |
|          | 登録ユーザー<br>(必須頂月)   | Ĵ                                                                                                    | 登録したい TCU アカウントユーザー名を半角,<br>カします。(メールアドレスではありません。ご)<br>意ください。)ー人一行です。例えば、3人登録 |  |  |
| 承認<br>情報 | 通信欄                |                                                                                                    | たいときは3行分入力します。<br>「責任者」もグループの一員になる場合は、「登<br>ユーザー」欄に「責任者」で設定した TCU アカ          |  |  |

5. 申請が完了して「システム担当者」までの処理が完了するまでしばらくお待ちください。

グループ申請後に内容を変更したい場合

1. ポータルサイトから「グループ申請」手続きをおこないます。「メニュー」を押します。

| 東京都市大学<br>TOKYO CITY UNIVERSITY |                 | 2019年02月05日(火) 09:11 | ログアウト                                  |
|---------------------------------|-----------------|----------------------|----------------------------------------|
|                                 | <u>▼ 100 26</u> | 文書ライブラリ リンク集         | -בــــــــــــــــــــــــــــــــــــ |

2. 「申請システム」を押してから、「グループ申請」を押します。

| ポータル                        | システム管理   | 申請システム |
|-----------------------------|----------|--------|
|                             |          |        |
| <u> </u>                    |          |        |
| グループ申請                      | 申請システム管理 |        |
| <u> YC IPアドレス利用中請(テスト中)</u> |          |        |
| SC 教育利用申請                   |          |        |
| TA出欠管理(情報基盤センターSCのみ)        |          |        |
| 卒業後のメール転送手続き                |          |        |
| 退職時のメール転送手結合                |          |        |

3. 申請したグループ名の管理 No を押します。

| 申詞                       | 春 <mark>グループ</mark>                                                                                                    |                             | 共用Web<br>TCUスト<br>CMS利用<br>YC Wind     | サーバー <sup>;</sup><br>レージ利序<br>申請<br>owsグル- | 利用申請<br>目申請<br>ープフォル       | 夕利用申 | 目請   |               |               |               |               |                        | 索   |
|--------------------------|----------------------------------------------------------------------------------------------------|-----------------------------|----------------------------------------|--------------------------------------------|----------------------------|------|------|---------------|---------------|---------------|---------------|------------------------|-----|
|                          | 管理No                                                                                                    |                             | -                                      |                                            |                            |      |      |               |               |               |               |                        |     |
| グ                        | ループ名                                                                                                    |                             |                                        |                                            |                            |      |      |               |               |               |               |                        |     |
|                          | 申請者                                                                                                    |                             |                                        |                                            |                            |      | 責任者  |               |               |               |               |                        |     |
| ħ                        | 食素範囲                                                                                                    |                             | 自己申請以                                  | 外も対象                                       |                            |      |      |               |               |               |               |                        |     |
| 新規申請<br>197件中 1~<br>管理No | <ul> <li>← 新規の申請</li> <li>50件を表示 &lt;</li> <li>グループ名</li> </ul>                                                                                                    | は、こち・<br>< < 1<br>共用<br>WEB | らのボタン<br>2 <u>34</u> ≥<br>TCU<br>ストレージ | √を押して<br><u>&gt;&gt;</u><br>CMS            | ください。<br>YC<br>WIND<br>OWS | 区分   | 申請状態 | 申請者           | 責任者           | 事務<br>担当者     | 所長<br>副所長     | <sub>9258</sub><br>担当者 | 通信欄 |
| <u>19-20270</u>          |                                                                                                    | -                           | 0                                      | 177                                        |                            | 変更   | 処理中  | $\rightarrow$ | $\rightarrow$ | $\rightarrow$ | $\rightarrow$ | ٠                      | 履歴  |
| 19-20268                 | 10.000                                                                                                    | -                           | 0                                      | -                                          | -                          | 新規   | 承認済み | $\rightarrow$ | $\rightarrow$ | $\rightarrow$ | $\rightarrow$ | ٥                      | 履歴  |
| 19-20267                 | Statement of                                                                                                    | -                           | 0                                      | -                                          | -                          | 新規   | 承認済み | →             | $\rightarrow$ | $\rightarrow$ | $\rightarrow$ | ٥                      | 履歴  |
| 19-20265                 |                                                                                                    | 0                           | -                                      | 12                                         | -                          | 変更   | 承認済み | $\rightarrow$ | $\rightarrow$ | $\rightarrow$ | $\rightarrow$ | ٥                      | 履歴  |
| 19-20264                 |                                                                                                    | -                           | 0                                      |                                            | -                          | 新規   | 承認済み | $\rightarrow$ | $\rightarrow$ | $\rightarrow$ | $\rightarrow$ | 0                      | 履歴  |
| 19-20263                 | -                                                                                                    |                             | 0                                      |                                            |                            | 新規   | 申請中  | $\rightarrow$ | •             |               |               |                        | 履歴  |
| 19-20262                 |                                                                                                    |                             | 0                                      | - 22                                       | 3 <u>8</u> 2               | 変更   | 承認済み | $\rightarrow$ | $\rightarrow$ | $\rightarrow$ | $\rightarrow$ | ٥                      | 履歴  |
| 19-20261                 | 1. Second                                                                                                    | -                           | 0                                      | -                                          | -                          | 変更   | 承認済み | →             | $\rightarrow$ | $\rightarrow$ | $\rightarrow$ | ٥                      | 履歴  |
| 19-20260                 | Second State                                                                                                    | -                           | 0                                      | -                                          | =                          | 変更   | 承認済み | ->            | $\rightarrow$ | ÷             | ÷             | 0                      | 履歴  |
| <u>19-20259</u>          | 1000                                                                                                    | æ                           | 0                                      | -                                          | 5                          | 変更   | 承認済み | ÷             | $\rightarrow$ | $\rightarrow$ | $\rightarrow$ | ٥                      | 履歴  |
| 19-20258                 | teres de contra de la contra de la contra de | -                           | 0                                      | -                                          |                            | 変更   | 承認済み | →             | <b>→</b>      | ÷             | →             | ٥                      | 履歴  |
| 19-20254                 |                                                                                                    | 0                           | -                                      | 8 <del></del>                              | -                          | 新規   | 処理中  | $\rightarrow$ | $\rightarrow$ | $\rightarrow$ | $\rightarrow$ | •                      | 履歴  |
| 19-20253                 |                                                                                                    | 0                           | -                                      | -                                          | -                          | 変更   | 処理中  | $\rightarrow$ | $\rightarrow$ | $\rightarrow$ | $\rightarrow$ | •                      | 履歴  |
| 19-20249                 |                                                                                                    | 0                           | 20                                     | 12                                         |                            | 新規   | 処理中  | $\rightarrow$ | $\rightarrow$ | $\rightarrow$ | $\rightarrow$ | •                      | 履歴  |
| 19-20248                 |                                                                                                    |                             | -                                      | 0                                          | -                          | 枩市   | 机理由  | $\rightarrow$ | $\rightarrow$ | $\rightarrow$ | $\rightarrow$ |                        | REP |

4. 「変更申請」を押します。

| ループ申請[詳細] |               |
|-----------|---------------|
|           | 戻る 変更申請 廃止申請  |
| キャンパス     | 世田谷キャンパス      |
| 状態        | 承認済み          |
| 申請者       | print and the |
| 責任者       | 1000 (M. 100  |
| バリ 一一一 毎日 |               |

- 5. 以下の必要事項を入力後「申請」ボタンを押します。
  - 「責任者」: TCUアカウントを入力します。入力過程で自動的にアカウントの有無を判定して 氏名と一緒にTCUアカウントが表示されるので、マウスで選択してください。
  - 「申請理由」
  - 「登録ユーザー」:左側の枠に追加したいユーザー名を入力、または削除します。

|          | キャンパフ            | ##田公士ャンパフ                                                                                                    | 変更                        |
|----------|------------------|----------------------------------------------------------------------------------------------------|---------------------------|
|          | イヤンバス            | 空中時中                                                                                                    |                           |
|          | 申請者              | 10000-100 BB                                                                                                    |                           |
| [        | 責任者<br>【必須項目】    | ※「責任者のユーザー名」または「責任者のユーザー名:責任者名」の形式で入力して                                                                                                    | ください。                     |
| ·        | グループ種別           | <ul> <li>□共用webリーパー利用中請</li> <li>☑ TCUストレージ利用申請</li> <li>□CMS利用申請</li> <li>□YC Windowsグループフォルダ利用申請</li> <li>※YC Windowsグループフォルダは、YCの人だけ利用できます。</li> </ul>                                                                                                    |                           |
|          | グループ名            | itcsc                                                                                                    |                           |
|          | 申請理由<br>【必須項目】   | ^<br>~                                                                                                    |                           |
| do at    |                  | ID 氏名                                                                                                    | メールアドレス                   |
| 甲調<br>内容 |                  | and the second second s | 100 C                     |
|          |                  |                                                                                                    | and the second            |
|          |                  | ×                                                                                                    |                           |
|          | 2843 J+f         |                                                                                                    |                           |
|          | 豆球ユーリー<br>【必須項目】 | DATE OF THE OWNER.                                                                                                    | and the second            |
|          |                  |                                                                                                    | 100 million (100 million) |
|          |                  | report faile and the                                                                                                    |                           |
|          |                  | territ in all the                                                                                                    | 10000                     |
|          |                  | ALC: 1 10 10 10                                                                                                    |                           |
|          |                  | states and the second                                                                                                    | and the second second     |

6. 「登録」ボタンを押します。